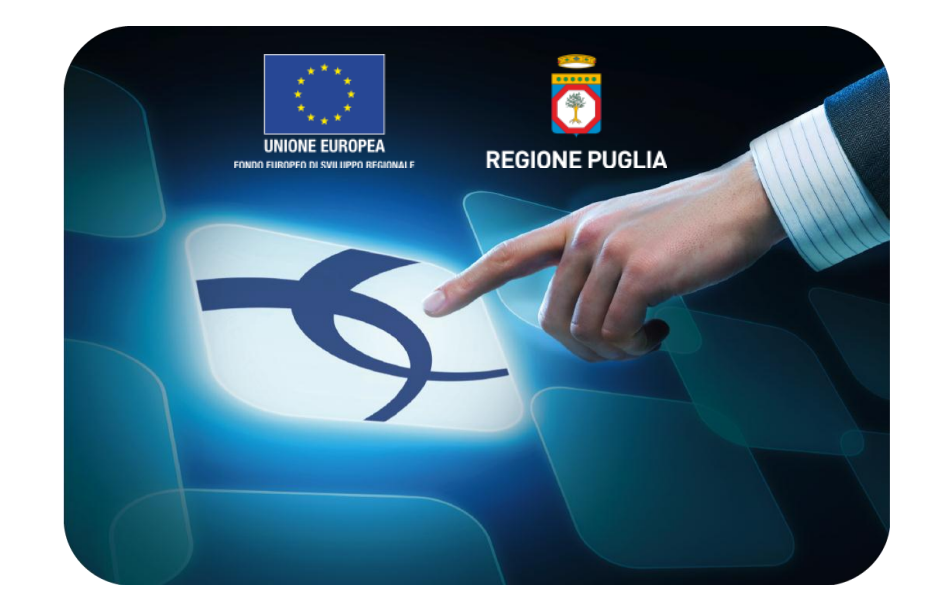

# LINEE GUIDA ACCORDO QUADRO RUPAR-SPC

**Creazione e pubblicazione del Rilancio Competitivo** 

Versione 4.0 del 25/11/2015

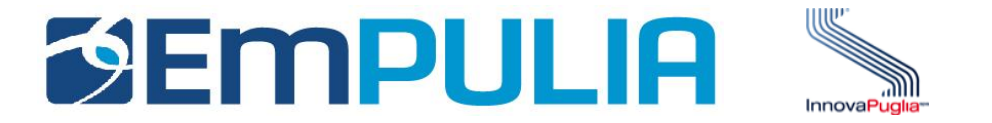

## Indice

| Fasi | operative per la creazione di una procedura di gara | . 2  |
|------|-----------------------------------------------------|------|
| -    | Produzione del Bando/Invito                         | . 2  |
| -    | Sezione "Testata                                    | . 10 |
| -    | Sezione "Atti di Gara"                              | .13  |
| -    | Sezione "Destinatari"                               | . 14 |
| -    | Sezione "Busta Documentazione"                      | . 15 |
| -    | Sezione "Busta Tecnica"                             | . 16 |
| -    | Sezione "Busta Economica"                           | .17  |
| -    | Sezione "Note"                                      | . 18 |
| -    | Sezione "Criteri"                                   | . 19 |
| -    | Sezione "Approvazione"                              | . 20 |
|      |                                                     |      |
|      |                                                     |      |

| Invio del documento agli operatori economici |  |
|----------------------------------------------|--|
|----------------------------------------------|--|

1

2

## Fasi operative creazione di una procedura di gara

## Produzione del Bando/Invito

Dopo aver effettuato l'accesso alla piattaforma EmPULIA il personale abilitato ha la possibilità di creare un Bando di Gara.

Selezionare dal menù funzionale la voce "RILANCI COMPETITIVI":

| 🕒 Servizio Telematico EmPULIA : En              | te Addestramento - Giuseppe Muschitiello - Google Chrome                                                                                                    |
|-------------------------------------------------|----------------------------------------------------------------------------------------------------|
| 🔒 https://testeproc.empulia                     | a.it/application/Home/NewHomeAfs.asp?lScreen=1280&IDMP=1&FlagCheckWeb=&LinguaSito=I&strOpzioni=1101010000000000000000000000000000000                                                   |
|                                                 | Accordo Quadro RUPAR-SPC / Rilanci Competitivi Giuseppe Muschitiello Ors Server: 19/11/2015 08:50:<br>Ors Server: 19/11/2015 08:50:                                                    |
| Accordo Quadro RUBAR-SPC<br>Rilanci Competitivi | CERCA<br>Nuova Procedura Elimina Copia Togli Pubblicazione Ripristina Pubbli Cambia Utente Stampa Esporta in xIs                                                                       |
| Valutazione Gare                                | Protocollo<br>Bando     Nome     Oggetto     Rispondere<br>entro il     Importo<br>complessivo<br>lavori     Numero<br>Stato     Numero<br>Offerte<br>Ricevuti     Numero<br>Fase Gara |
|                                                 | 456         Test 18.11.2015         Accordo rupar - spc         18/11/2015 16:16         200.000,00         Inviato         0         0         Presentazione Offerte                  |
|                                                 |                                                                                                    |

Il sistema presenta l'elenco delle procedure già presenti in archivio.

Per la preparazione di una nuova procedura cliccare sul link "NUOVA PROCEDURA":

| 🕒 Servizio Telematico EmPULIA : Ente    | e Addestramento - Giuseppe Muschitiello - Google Chrome                                                                                                    | X             |
|-----------------------------------------|----------------------------------------------------------------------------------------------------|---------------|
| 🔒 https://testeproc.empulia.            | .it/application/Home/NewHomeAfs.asp?lScreen=1280&IDMP=1&FlagCheckWeb=&LinguaSito=I&strOpzioni=1101010000000000000000000000000000000                                | Q             |
| <b>Empulia</b>                          | Accordo Quadro RUPAR-SPC / Rilanci Competitivi Giuseppe Muschitiello Ora Server: 19/11/2015 08:                                                                    | Esci<br>50:09 |
| Accordo Quadro RUPAR-SPC                | CERCA                                                                                                    |               |
| Rilanci Competitivi<br>Valutazione Gare | Nuova Procedura Elimina Copia Togli Pubblicazione Ripristina Pubbli Cambia Utente Stampa Esporta in xIs                                                            |               |
|                                         | Protocollo<br>BandoNomeOrgettoOrgettoNumero<br>QuesitiNumero<br>QuesitiNumero<br>QuesitiNumero<br>QuesitiNumero<br>Rispondere<br>                                  | U             |
|                                         | 456         Test 18.11.2015         Accordo rupar - spc         18/11/2015 16:16         200.000,00         Inviato         0         0         Presentazione Offe | rte G         |
|                                         |                                                                                                    |               |
| •                                       |                                                                                                    |               |
|                                         |                                                                                                    |               |
|                                         |                                                                                                    |               |
|                                         |                                                                                                    |               |
|                                         |                                                                                                    |               |

Sulla schermata seguente impostare i criteri e le caratteristiche del bando:

I campi da compilare sono:

- CRITERIO AGGIUDICAZIONE: è possibile scegliere tra "OFFERTA ECONOMICAMENTE VANTAGGIOSA" o "OFFERTA AL PREZZO PIU' BASSO";
- IMPORTO BASE ASTA: inserire la cifra stabilita nel bando per la base d'asta;
- ONERI: inserire la cifra stabilita nel bando per gli oneri;

I restanti campi presenti nella schermata sono stati bloccati e quindi non sono compilabili.

**Nota:** *In caso di discordanza fra IMPORTO BASE ASTA indicato attraverso il portale e la lettera d'invito, prevale quest'ultima.* 

| 🖞 Nuovo Rilancio Competitivo - Google                                                                               | Chrome                      |                                 |
|----------------------------------------------------------------------------------------------------|-----------------------------|---------------------------------|
| 🔒 https://testeproc.empulia.it/                                                                                     | /application/ctl_           | Library/document/document.asp   |
| Nuovo Rilancio Competitiv                                                                                           | vo                          |                                 |
| Compilatore<br>Giuseppe Muschitiello                                                                                |                             | Data<br>19/11/2015              |
| Ente<br><b>Ente Addestramento</b><br>via Roma, 23 70125 Bari (BA) Italia<br>Tel - Fax -<br>Cod. Fisc. e Part. IVA 0 |                             | Direzione<br>Ente Addestramento |
| Tipo di Appalto<br>Modalita di Partecipazione                                                                       | Servizi<br>Telematica       |                                 |
| Tipo di Procedura<br>Tipo Documento<br>Divisione in lotti                                                           | Negoziata<br>Invito<br>no   |                                 |
| Criterio Aggiudicazione<br>Criterio Formulazione Offerta Economica<br>Conformità                                    | Seleziona<br>a Prezzo<br>no | ▼                               |
| Importo Appalto €<br>Importo Base Asta €<br>Importo Opzioni €<br>Oneri €                                            | 0,00                        |                                 |
|                                                                                                    |                             | Crea Gara                       |

Cliccare sul pulsante in basso "**CREA GARA**" per confermare i valori inseriti e procedere con l'inserimento dei dati di "TESTATA";

| CERC Nuovo Rilancio Competitivo             | Google Chrome               |                                |                       |
|---------------------------------------------|-----------------------------|--------------------------------|-----------------------|
| Nuova P Attps://testeproc.emp               | ulia.it/application/ctl_Lib | prary/document/document.asp?MC | DDE=SHOW&JScript=NUCQ |
| Nuevo Bilancio Com                          |                             |                                | abiudi <sup>^</sup>   |
|                                             | penno                       |                                |                       |
| Compilatore                                 |                             | Data                           |                       |
| Giuseppe Muschitiello                       |                             | 19/11/2015                     |                       |
| Ente                                        |                             | Direzione                      |                       |
| Ente Addestramento                          |                             | Ente Addestramento             |                       |
| via Roma, 23 70125 Bari (BA)<br>Tel - Fax - | Italia                      |                                |                       |
| Cod. Fisc. e Part. IVA 0                    |                             |                                |                       |
|                                             |                             |                                |                       |
| Tipo di Appalto                             | Servizi                     |                                |                       |
| Modalita di Partecipazione                  | Telematica                  |                                |                       |
| Tipo di Procedura                           | Negoziata                   |                                |                       |
| Tipo Documento                              | Invito                      |                                |                       |
| Divisione in lotti                          | no                          |                                |                       |
| Criterio Aggiudicazione                     | Offerta economica più v     | antaggiosa 🔻                   |                       |
| Criterio Formulazione Offerta Ec            | onomica Prezzo              |                                |                       |
| Conformità                                  | no                          |                                |                       |
| Importo Appalto €                           | 151.000,00                  |                                |                       |
| Importo Base Asta €                         | 150.000,00                  |                                |                       |
| Importo Opzioni €                           | 0,00                        |                                |                       |
| Oneri€                                      | 1.000,00                    |                                |                       |
|                                             |                             |                                |                       |

5

#### Superati tutti i controlli, il sistema propone il documento di invito da compilare:

#### Invito Salva Invia Approva Non Approva Anteprima di Stampa Chiarimenti Domande di Partec... Crea Invito Offerte ricevute Crea Commissione Info Mail Proroga Rettifica Revoca Lista documenti Completa dati per.. Nome Invito Presentare le offerte entro il: 19/11/2015 Testata Atti di Gara Destinatari Busta Documentazione Busta Tecnica Busta Economica Note Criteri Approvazione Stazione Appaltante RUP Ente Addestramento Protocollo Bando CIG / Nro Gara CUP Fascicolo Protocollo Tipo di Procedura Tipo di Appalto Tipo Bando Negoziazione Modalità di Partecipazione Criterio Aggiudicazione Gara Offerta economic. più vantaggic 🔻 • Negoziata Servizi Invito ۲ Senza Crittografia Telematica Importo Appalto lva Importo Base Asta (iva esclusa) Calcolo Soglia Anomalia Calcolo Anomalia Criterio Formulazione Offerta Economica 151.000,00 • 150.000,000 Prezzo • Iva Esclusa Si ٧ Valutazione ۳ N.D.D.Indizione Data D.D.Indizione Term. richiesta quesiti hh mm ss Data I Seduta hh mm ss Data II Seduta hh mm ss 12:00: 00 : 00 : 00 00 : 00 : 00 00 Visualizza notifiche Richiesta Quesito Divisione in lotti Evidenza Pubblica Riparametrazione • No No No ٠ Operatori invitati ٠ No Data Protocollo Generale Rispondere dal Protocollo Generale Genera PDF Attestazione Partecipazione 19/11/2015 No ۳ No ۳ Appalto Verde Motivazione Appalto Verde Appalto Sociale Motivazione Appalto Sociale ٠ ۲ no no Criterio Di Valutazione Miglior Prezzo ٠ Oggetto Accordo rupar - spc

6

#### Il "DOCUMENTO DI INVITO/BANDO" è così strutturato:

- SEZIONE TESTATA contiene i dati relativi alla stazione appaltante, l'oggetto del bando, gli importi, i termini di partecipazione, i criteri di aggiudicazione; parte dei dati presenti sono ereditati dalla pagina iniziale attivata precedentemente sul bottone "Crea Gara";
- SEZIONE ATTI DI GARA consente di allegare i documenti associati alla procedura quali il disciplinare di gara, il capitolato, ecc.;
- SEZIONE **DESTINATARI** è la lista delle Imprese invitate a presentare le offerte;
- SEZIONE BUSTA DOCUMENTAZIONE consente di predisporre l'elenco dei documenti che le Imprese dovranno inserire per qualificare la propria azienda (documenti, certificati);
- SEZIONE BUSTA TECNICA consente di inserire le caratteristiche tecniche dei beni/e servizi richiesti; in questa sezione è possibile inserire anche allegati a corredo (es. disegni, relazioni tecniche, immagini, ecc...). Questa sezione viene predisposta per facilitare il fornitore nella formulazione della propria offerta tecnica. Nota: La sezione sarà presente solo in caso di criterio di aggiudicazione gara "Offerta economica più vantaggiosa";
- SEZIONE BUSTA ECONOMICA consente di inserire il valore dell'offerta; questa sezione viene predisposta per facilitare il fornitore nella formulazione della propria offerta economica;
- SEZIONE **NOTE** consente di inserire eventuali note descrittive;
- SEZIONE **CRITERI** consente di definire i "Criteri di valutazione", di conseguenza i punteggi, che il sistema applicherà in fase di valutazione offerte, rispettivamente alla busta economica e alla busta tecnica.
- SEZIONE **APPROVAZIONE** non utilizzata.

Inserire nel campo "NOME" il nome del documento e cliccare sul link "SALVA" in alto a sinistra:

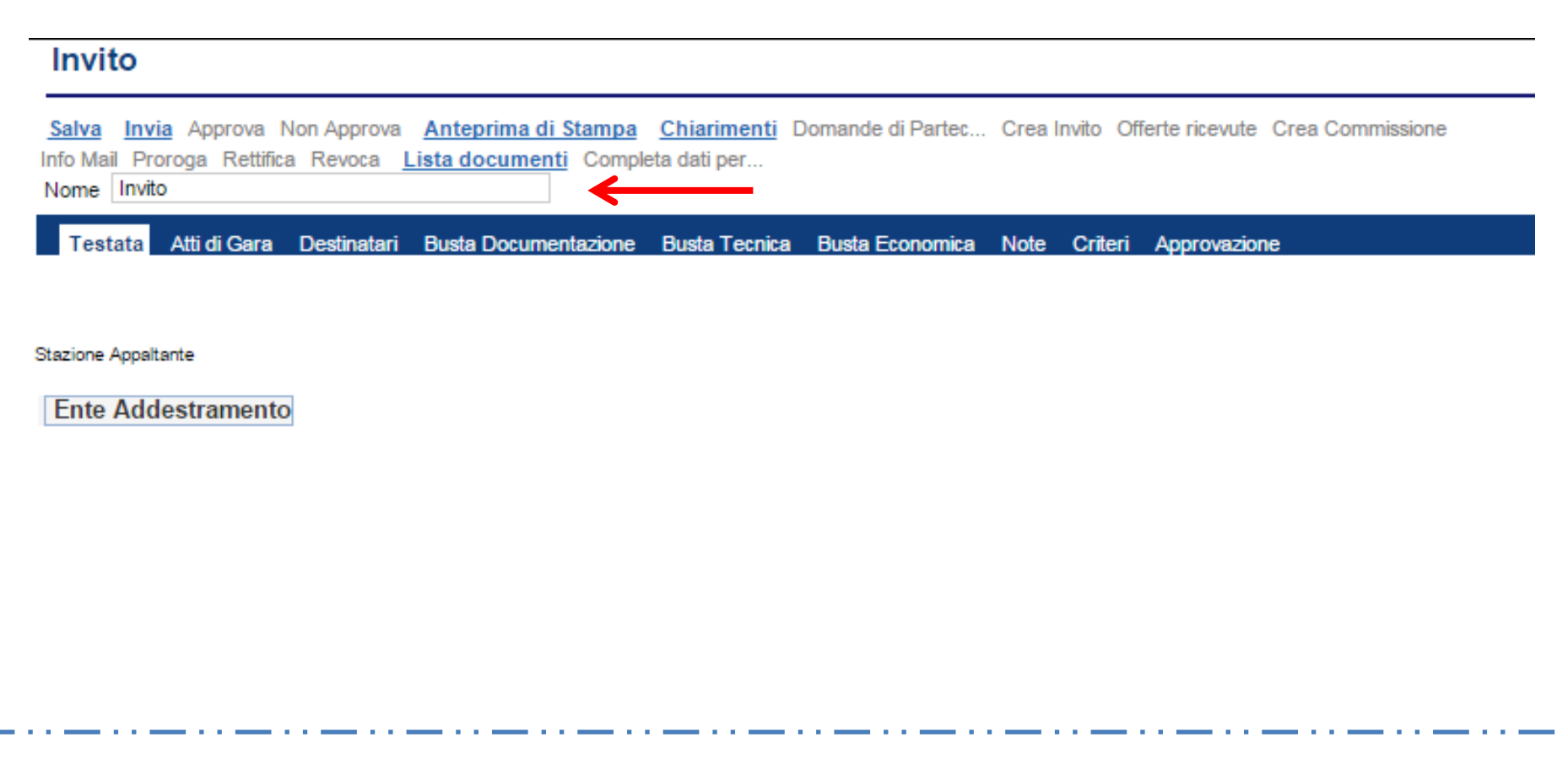

#### <u>Nota</u>:

è opportuno effettuare il salvataggio del documento (click su "SALVA") ogni qualvolta si procede con l'inserimento o la modifica delle varie sezioni. La compilazione del documento non richiede necessariamente una sequenzialità nell'inserimento delle sezioni; in qualsiasi momento è possibile "ABBANDONARE" la fase di inserimento mediante il link "CHIUDI", in alto a destra, dopo aver salvato il documento. Specificare i termini di presentazione delle offerte da parte dei fornitori valorizzando "**Presentare le offerte entro il**:", inserendo data e ora nel formato gg/mm/aaaa e ore/minuti/secondi. Cliccare sul link "**SALVA**" e procedere con l'inserimento (o la modifica) delle sezioni che compongono il bando.

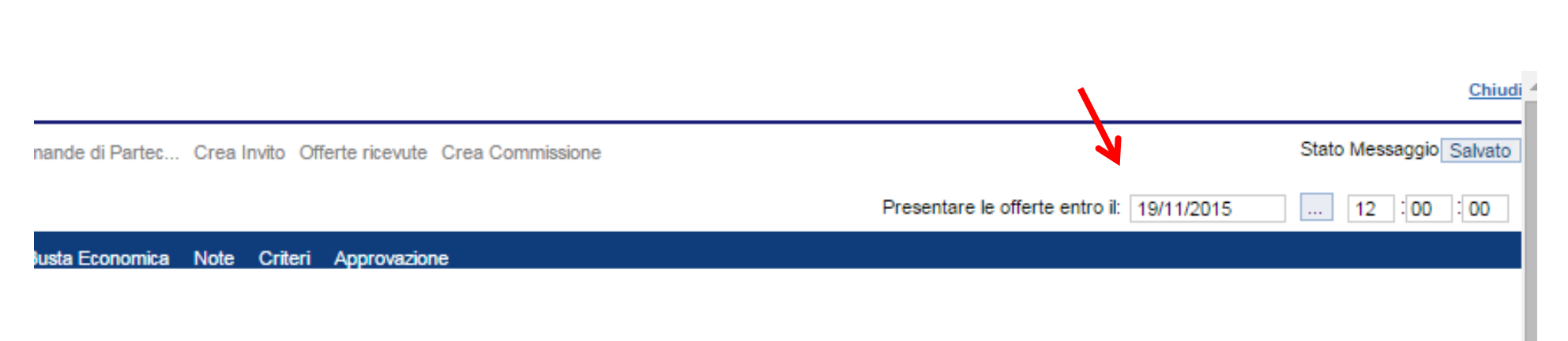

9

## Sezione " TESTATA "

Stazione Appaltante

| Ente Addestramento            |                           |                                                |                                   | RUP                                                                                 |                                                     |
|-------------------------------|---------------------------|------------------------------------------------|-----------------------------------|-------------------------------------------------------------------------------------|-----------------------------------------------------|
| Fascicolo                     | Protocolio                | Protocollo Bando                               | CIG / Nro Gara                    | CUP                                                                                 |                                                     |
| Tipo di Procedura             | Tipo di Appalto           | Tipo Bando                                     | Negoziazione                      | Modalità di Partecipazione                                                          | Criterio Aggiudicazione Gara                        |
| Negoziata                     | Servizi 🔻                 | Invito 🔻                                       | Senza Crittografia                | Telematica                                                                          | Offerta economic. più vantaggic 🔻                   |
| Importo Appalto<br>151.000,00 | lva<br>Iva Esclusa ▼      | Importo Base Asta (iva esclusa)<br>150.000,000 | Calcolo Soglia Anomalia<br>Si 🛛 🔻 | Calcolo Anomalia<br>Valutazione 🔻                                                   | Criterio Formulazione Offerta Economica<br>Prezzo 🔻 |
| N.D.D.Indizione               | Data D.D.Indizione        | Term. richiesta quesiti hh mm                  | ss Data I Seduta                  | hh         mm         ss         Data II Seduta            00         00         00 | hh mm ss                                            |
| Visualizza notifiche          | Richiesta Quesito         | Divisione in lotti                             |                                   | Evidenza Pubblica                                                                   | Riparametrazione                                    |
| No                            | Operatori invitati 🔹      | No                                             |                                   | No 🔻                                                                                | No T                                                |
| Protocollo Generale           | Data Protocollo Generale  | Rispondere dal                                 | Genera PDF                        | Attestazione Partecipazione No                                                      |                                                     |
| Appalto Verde                 | Motivazione Appalto Verde |                                                | Appalto Sociale                   | Motivazione Appalto Sociale                                                         |                                                     |
| no 🔻                          |                           |                                                | no                                | ▼                                                                                   | /                                                   |
|                               | Criterio Di Valutazione   |                                                |                                   |                                                                                     |                                                     |
|                               | Miglior Prezzo 🔻          | ·                                              |                                   |                                                                                     |                                                     |
| Oggetto                       |                           |                                                |                                   |                                                                                     |                                                     |

Accordo rupar - spc

Inserire i dati di "**TESTATA**" effettuando la selezione attraverso i "menu a tendina", in funzione delle caratteristiche del bando di gara da pubblicare.

I campi obbligatori sono evidenziati in grassetto a differenza dei restanti campi. In seguito sono elencati i campi da compilare nella "TESTATA"; i restanti campi sono bloccati quindi da non considerare.

- ✓ **R.U.P.:** Responsabile Unico della Procedura.
- ✓ **Protocollo Bando**: inserire numero di protocollo della procedura.
- ✓ CIG / N. di Gara Autorità: inserire il codice identificativo della gara o N. di Gara Autorità.
- Criterio Aggiudicazione Gara: campo obbligatorio compilato in fase di creazione della gara e che nel caso di Offerta economicamente vantaggiosa abilita la sezione della "Busta Tecnica".
- ✓ Importo Appalto: permette la visualizzazione ed eventuale modifica dell'importo relativo all'appalto inserito al momento della creazione della gara.
- ✓ Importo Base Asta: importo anch'esso modificabile ma inserito nella fase precedente (calcolato con iva esclusa).
- Calcolo Soglia Anomalia: campo che ci permette di decidere con "Si" se effettuare il calcolo dell'anomalia. Nell'eventualità si decida di calcolare l'anomalia, la piattaforma visualizza un campo successivo a questo chiamato "Calcolo Anomalia" dove l'utente decide la modalità di verifica dell'anomalia se con una "Valutazione" o con una "Esclusione Automatica".
- ✓ N.N.D. Indizione: possibilità di inserire dove possibile il Numero di Determina di Indizione o equivalente.
- ✓ **Data D.D. Indizione:** possibilità di inserire la data della Determina di Indizione
- Termine Richiesta Quesiti: è la data limite, nel formato gg/mm/aaaa e ore/minuti/secondi, entro cui gli operatori economici possono inviare richieste di chiarimenti.
- ✓ Data Prima Seduta: è la data, nel formato gg/mm/aaaa e ore/minuti/secondi, della prima seduta di gara di apertura offerte.

- ✓ Data Seconda Seduta: è la data, nel formato gg/mm/aaaa e ore/minuti/secondi, della seconda seduta di gara (facoltativo).
- ✓ Riparametrazione: possibilità di scegliere con un si o un no se riparametrare il valore del punteggio tecnico.
- ✓ Protocollo Generale: Nel campo è possibile annotare il valore di riferimento al protocollo generale qualora è disponibile
- ✓ **Data Protocollo Generale:** Inserire la data di protocollo generale se disponibile.
- ✓ **Rispondere dal:** data dalla quale poter depositare la propria offerta.
- ✓ **Oggetto**: Nel campo oggetto è possibile descrivere in modo dettagliato la gara.

#### <u>Nota</u>:

è opportuno compilare correttamente anche i campi non obbligatori in quanto gli stessi alimenteranno le informazioni che il sistema riporta automaticamente nella produzione del *verbale di gara*.

## Sezione " ATTI DI GARA "

La sezione consente di allegare al bando tutti i documenti ad utilizzo del fornitore: documento di bando, disciplinare di gara, ecc. Nella fattispecie sono presenti di default i record degli allegati "*Lettera d'invito"* e "*Piano dei fabbisogni"*.

Per allegare ai predetti record gli allegati veri e propri, cliccare in corrispondenza delle righe, l'icona 🔲 , la quale avvierà la procedura di caricamento.

Nel caso in cui ci dovesse essere bisogno di un ulteriore allegato è possibile aggiungere una riga cliccando sul link "**INSERISCI ALLEGATO**"; il sistema aggiunge il record al quale dare una breve descrizione testuale. In seguito allegare come descritto in precedenza il documento collegato:

| Inserisci nuovo a                     | Elenco attributi                    |                        |                                          |                                                          |                     |
|---------------------------------------|-------------------------------------|------------------------|------------------------------------------|----------------------------------------------------------|---------------------|
| Classificazione CPV                   | 64210000-1 - Servizi telefonici e d | li trasmissione dati 🔻 |                                          |                                                          |                     |
| Inserisci allegato                    | Cancella allegato                   |                        |                                          |                                                          |                     |
| C Descrizione                         |                                     | Allegato               |                                          |                                                          |                     |
| Lettera d'invito<br>Piano dei fabbiso | gni                                 |                        | Inserisci nuovo a<br>Classificazione CPV | Elenco attributi<br>64210000-1 - Servizi telefonici e di | trasmissione dati 🔻 |
|                                       |                                     |                        | Inserisci allegato                       | Cancella allegato                                        |                     |
|                                       |                                     |                        | Descrizione                              |                                                          | Allegato            |
|                                       |                                     | -                      | Lettera d'invito                         |                                                          |                     |
|                                       |                                     |                        | Piano dei fabbis                         | ogni                                                     |                     |
|                                       |                                     | $\rightarrow$          | Documento age                            | giuntivo                                                 |                     |

Qualora si volesse eliminare un allegato selezionarlo 🗖 (ove possibile) e confermare la cancellazione cliccando il link "CANCELLA ALLEGATO".

## Sezione "DESTINATARI"

La sezione non contiene parti da compilare perché include in automatico i destinatari, cioè i sette operatori economici qualificatisi per l'Accordo Quadro RUPAR-SPC che potranno partecipare al rilancio competitivo.

|   | Ragione Sociale        | Forma Giuridica | Codice Fiscale Ditta | Partita IVA | E-Mail                                                                                                    |
|---|------------------------|-----------------|----------------------|-------------|----------------------------------------------------------------------------------------------------|
| ρ | AMT Services srl       | Srl             | 04914210721          | 04914210721 | iefe@enteenineeni                                                                                                    |
| P | BT Italia S.p.A.       | SpA             | 04952121004          | 04952121004 | 9 <del></del> 2                                                                                                    |
| P | CLIO s.r.l.            | Srl             | 02734350750          | 02734350750 | al <del>an yang dirin</del>                                                                                                    |
| p | Fastweb                | SpA             | 12878470157          | 12878470157 | a marking a second                                                                                                    |
| P | Telecom Italia         | SpA             | 00488410010          | 00488410010 | g mir electronic general                                                                                                    |
| p | Vodafone Omnitel BV    | SpA             | 93026890017          | 93026890017 | a musical and a second second s |
| ø | WIND Telecomunicazioni | SpA             | 05410741002          | 05410741002 | g murabitislle Basile                                                                                                    |

## Sezione "BUSTA DOCUMENTAZIONE "

La sezione consente di predisporre l'elenco dei documenti che gli operatori economici dovranno presentare per partecipare al rilancio del confronto competitivo (documenti, certificati, dichiarazioni di capacità economico-finanziaria, ecc.). Di default il sistema chiede ai fornitori i documenti "Istanza di partecipazione" e "Cauzione". Qual'ora volesse, l'Ente può chiedere un ulteriore allegato cliccando sul link "Inserisci allegato". Come precedentemente spiegato è necessario specificare con una breve descrizione l'allegato che si vuole richiedere all'operatore.

| B Descrizione             | Estensioni ammesse                                                                                                    |                                                        |
|---------------------------|----------------------------------------------------------------------------------------------------|--------------------------------------------------------|
| Istanza di partecipazione | P7M-PDF-JPG-TIFF-BMP-ZIP- ▼                                                                                                    |                                                        |
| Cauzione                  | P7M-PDF-JPG-TIFF-BMP-ZIP- ▼                                                                                                    |                                                        |
|                           | Inseriesi allegato — Cancella allegato                                                                                                    |                                                        |
|                           | Inserisci allegato <u>Cancella allegato</u>                                                                                                    |                                                        |
|                           | Inserisci allegato Cancella allegato                                                                                                    | Estensioni ammesse                                     |
|                           | Inserisci allegato       Cancella allegato         Image: Concella allegato       Image: Concella allegato         Image: Concella allegato       Image: Concella allegato         Image: Concella allegato       Image: C | Estensioni ammesse<br>P7M-PDF-JPG-TIFF-BMP-ZIP-        |
|                           | Inserisci allegato Cancella allegato  Cancella allegato  Cancella allegato  Listanza di partecipazione  Cauzione                                                                                                    | P7M-PDF-JPG-TIFF-BMP-ZIP-<br>P7M-PDF-JPG-TIFF-BMP-ZIP- |

Qualora si volesse eliminare un allegato selezionarlo 🗖 (ove possibile) e confermare la cancellazione cliccando il link "CANCELLA ALLEGATO".

## Sezione "BUSTA TECNICA"

Questa sezione è presente solo in caso di criterio di aggiudicazione gara uguale a "Offerta economica più vantaggiosa".

La sezione è predisposta per facilitare il fornitore nella formulazione, dal punto di vista tecnico, della propria offerta (tecnica) e consente di specificare i documenti tecnici e le caratteristiche tecniche dei beni/e servizi richiesti per l'assegnazione del punteggio tecnico. In questa sezione è possibile specificare allegati a corredo (es. disegni, relazioni tecniche, schede tecniche di prodotto, immagini, ecc...) e qualsiasi altra documentazione ritenuta importante ai fini della valutazione tecnico-qualitativa dell'offerta.

| Elenco attributi   | Inserisci nuov  | <u>o a</u> |      |                   |             |   |
|--------------------|-----------------|------------|------|-------------------|-------------|---|
|                    |                 |            |      |                   |             |   |
|                    |                 |            |      |                   |             |   |
| Inserisci Modello  | Cancella riga   | Copia Riga | Inse | risci nuovo a     |             |   |
|                    | ounconungu      | oopiariiga |      | international and |             |   |
| Descrizione        |                 |            |      |                   |             |   |
|                    |                 |            |      |                   |             |   |
| Inserisci allegato | Cancella allega | to         |      |                   |             |   |
|                    |                 | _          |      |                   |             |   |
| C Descrizione      |                 |            |      | Estensioni ammes  | sse         |   |
| Relazione tecnica  | a               |            |      | P7M-PDF-JPG-TI    | FF-BMP-ZIP- | ۲ |
|                    |                 |            |      | 1                 |             |   |

Di default il sistema chiede ai fornitori il documento "Relazione tecnica". Qualora volesse, l'Ente può chiedere un ulteriore allegato cliccando sul link "Inserisci allegato". Come precedentemente spiegato, è necessario specificare con una breve descrizione l'allegato che si vuole richiedere al fornitore.

|                                 | Elenco attributi Inserisci nuovo a                       |                             |
|---------------------------------|----------------------------------------------------------|-----------------------------|
| N.B.: TRASCURARE QUESTA SEZIONE | Inserisci Modello <u>Cancella riga</u> <u>Copia Riga</u> | Inserisci nuovo a           |
|                                 | Descrizione                                              | Unità Misura Valore Offerto |
|                                 |                                                          | Criterio                    |
|                                 |                                                          | Criterio                    |
|                                 | Inserisci allegato Cancella allegato                     |                             |
|                                 | Descrizione                                              | Estensioni ammesse          |
|                                 | Relazione tecnica                                        | P7M-PDF-JPG-TIFF-BMP-ZIP-▼  |
| $\rightarrow$                   | Allegato tecnico aggiuntivo                              | P7M-PDF-JPG-TIFF-BMP-ZIP- ▼ |
|                                 | 1                                                        |                             |

Qualora si volesse eliminare un allegato selezionarlo 🗖 (ove possibile) e confermare la cancellazione cliccando il link "CANCELLA ALLEGATO".

### Sezione "BUSTA ECONOMICA"

La sezione viene predisposta per facilitare il fornitore nella formulazione della propria offerta economica, secondo le modalità descritte dall'Ente.

| Inserisci Modello Copia Riga Cancella riga |                             |                   |  |
|--------------------------------------------|-----------------------------|-------------------|--|
| Pb Descrizione                             | Valuta                      | Importo Base Asta |  |
| Offerta Economica                          | €-Euro ▼                    | 150.000,000       |  |
| Inserisci allegato Cancella allegato       |                             |                   |  |
| C Descrizione Estensioni am                |                             | messe             |  |
| Progetto di attuazione                     | P7M-PDF-JPG-TIFF-BMP-ZIP-▼  |                   |  |
| Dichiarazione di offerta                   | P7M-PDF-JPG-TIFF-BMP-ZIP- ▼ |                   |  |

Il modello "Offerta Economica" è già presente di default con l'Importo Base Asta già compilato. Sono presenti anche due allegati richiesti ai fornitori, quali, "Progetto di Attuazione" e "Dichiarazione di offerta". Se l'Ente volesse, può chiedere un ulteriore allegato cliccando sul link "Inserisci allegato". Come precedentemente spiegato è necessario specificare con una breve descrizione l'allegato che si vuole richiedere al fornitore.

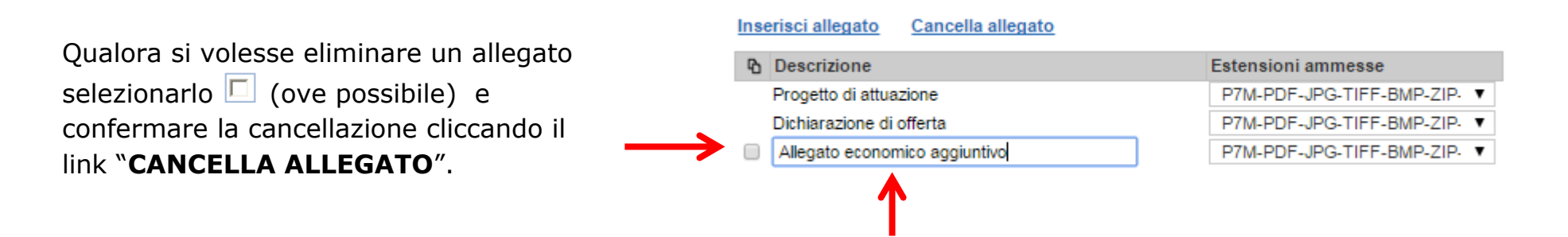

### Sezione "NOTE"

La sezione consente l'inserimento di note descrittive sulla procedura di gara.

### Sezione "CRITERI"

Nella sezione "CRITERI" l'Ente deve *esclusivamente* (nel caso di una gara "offerta economicamente vantaggiosa") inserire le percentuali di suddivisione del punteggio. Es. se destinato il 30 percento per la valutazione economica e il restante 70 percento per il punteggio tecnico, la scheda è compilata nel seguente modo:

| Formula Valutazione Tecnica                |                                                           | Formula Valutazione Tecnica                |                             |
|--------------------------------------------|-----------------------------------------------------------|--------------------------------------------|-----------------------------|
| ∨alutazione Economica<br>Formula Economica | 1,00<br>Min∀alue(∀alore Offerta)*Punteggio/∀alore Offerta | Valutazione Economica<br>Formula Economica |                             |
| Inserisci criterio Cancella o              | riterio                                                   | Inserisci criterio Cancella                | criterio                    |
| Descrizione                                | Coefficiente di Valutazione                               | P Descrizione                              | Coefficiente di Valutazione |
| Punteggio tecnico                          | ,00,                                                      | Punteggio tecnico                          | 70,00                       |

Nel caso in cui la gara è "al prezzo più basso" non si modifica nulla all'interno della sezione "Criteri" lasciando invariato il valore 1 in corrispondenza di Valutazione Economica. Il criterio "Punteggio tecnico" non è presente perché la tipologia di gara non prevede una busta tecnica.

## Sezione "APPROVAZIONE"

Sezione da non prendere in considerazione ai fini della tipologia di gara in essere.

Completato il documento di invito, il link "**INVIO**" consente di notificare l'invito agli operatori economici qualificatisi per l'Accordo Quadro RUPAR-SPC e pubblicare il bando sul portale EmPULIA, affinché i fornitori possano presentare la relativa offerta:

| Invito                                                                                                    |                                |                                 |                             |                            | Chiudi                                  |  |  |  |
|----------------------------------------------------------------------------------------------------|--------------------------------|---------------------------------|-----------------------------|----------------------------|-----------------------------------------|--|--|--|
| Salva Invia pprova Non Approva Anteprima di Stampa Chiarimenti Domande di Partec Crea Invito Offerte ricevute Crea Commissione Stato Messaggio Salvato |                                |                                 |                             |                            |                                         |  |  |  |
| Info Mali Proroga Rettifica Revoca <u>Lista documenti</u> Completa dati per Nome Invito Presentare le offerte entro il: 19/11/2015                     |                                |                                 |                             |                            |                                         |  |  |  |
| Testata Atti di Gara De                                                                                                    | stinatari Busta Documentazione | Busta Tecnica Busta Econon      | nica Note Criteri Approvazi | one                        |                                         |  |  |  |
| Stazione Appaltante                                                                                                    |                                |                                 |                             | RUP                        |                                         |  |  |  |
| InnovaPuglia S.p.A.                                                                                                    |                                |                                 |                             | Dott. XYZ                  |                                         |  |  |  |
| Fascicolo                                                                                                    | Protocollo                     | Protocollo Bando                | CIG / Nro Gara              | CUP                        |                                         |  |  |  |
| Tipo di Procedura                                                                                                    | Tipo di Appalto                | Tipo Bando                      | Negoziazione                | Modalità di Partecipazione | Criterio Aggiudicazione Gara            |  |  |  |
| Negoziata                                                                                                    | Forniture                      | Invito                          | Senza Crittografia          | Telematica                 | Offerta economic. più vantaggic         |  |  |  |
| Importo Appalto                                                                                                    | lva                            | Importo Base Asta (iva esclusa) | Calcolo Soglia Anomalia     | Calcolo Anomalia           | Criterio Formulazione Offerta Economica |  |  |  |
|                                                                                                    |                                |                                 |                             |                            | <b>€</b> 100% ▼                         |  |  |  |

Selezionare "**INVIA**"; il sistema effettua alcuni controlli di congruenza sui dati inseriti visualizzando un messaggio in caso di errore oppure notificando il corretto invio del documento:

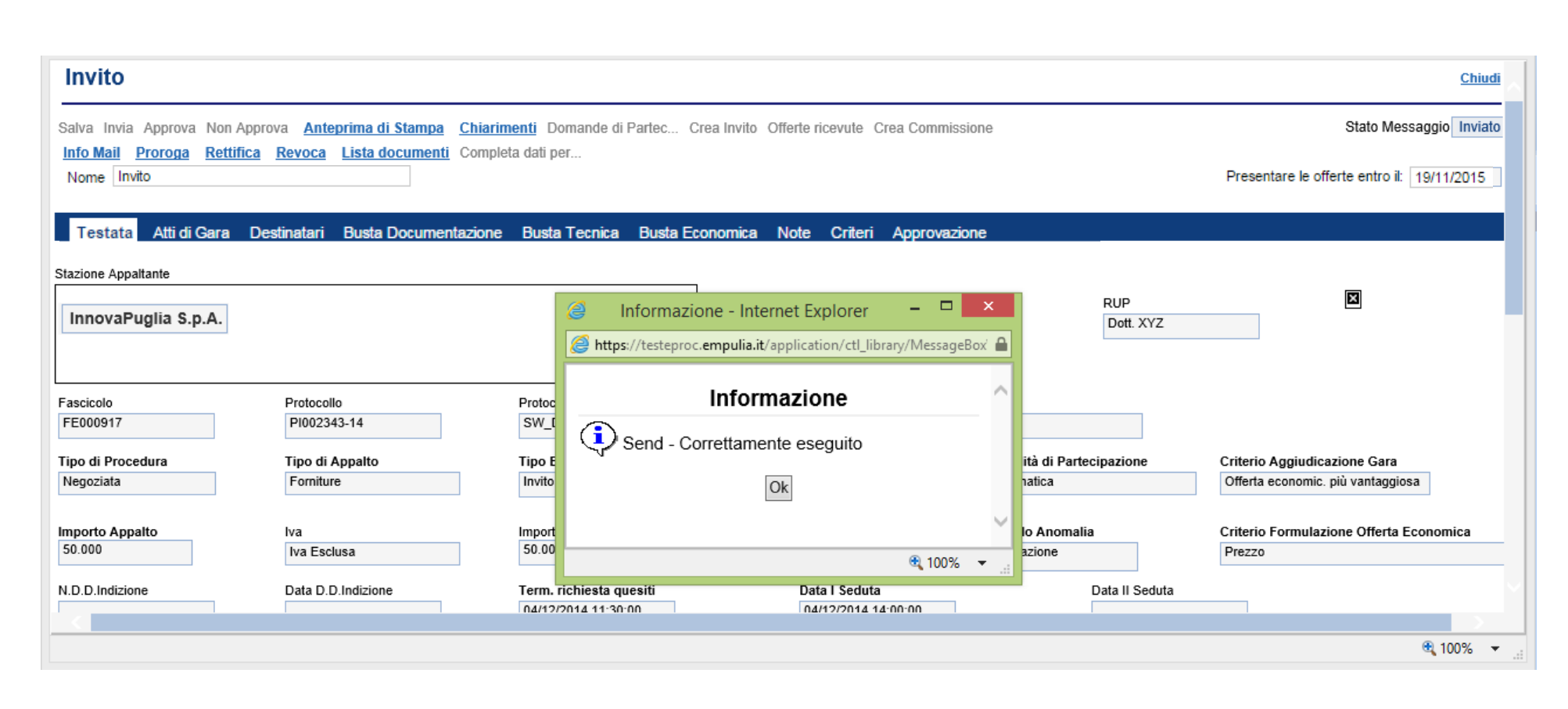